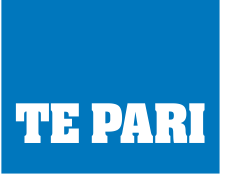

# Connecting the Gallagher TSi2 to Te Pari Dosing Gun APP

(NOTE: For Android only via Bluetooth)

Firstly, to connect the TSi to the Android device you will need a Bluetooth dongle (G03203) which will plug into an available serial Port on the TSi indicator.

Once BT Dongle plugged into TSi go to Options

- > Connect Equipment
- > Select the Serial Port the BT dongle is Plugged into ie PORT 1 (not Bluetooth Port)
- > Change
- > Data Logger
- > Show Settings
- > Baud Rate = 9600 (Note Tsi is 19200 by default and BT Dongle is 9600 by default)
- > Handshaking = None (Tsi is Hardware by default)
- > Options Send On Weight Lock
- > Select OK
- > Back (To Yard Screen)

See correct settings below:

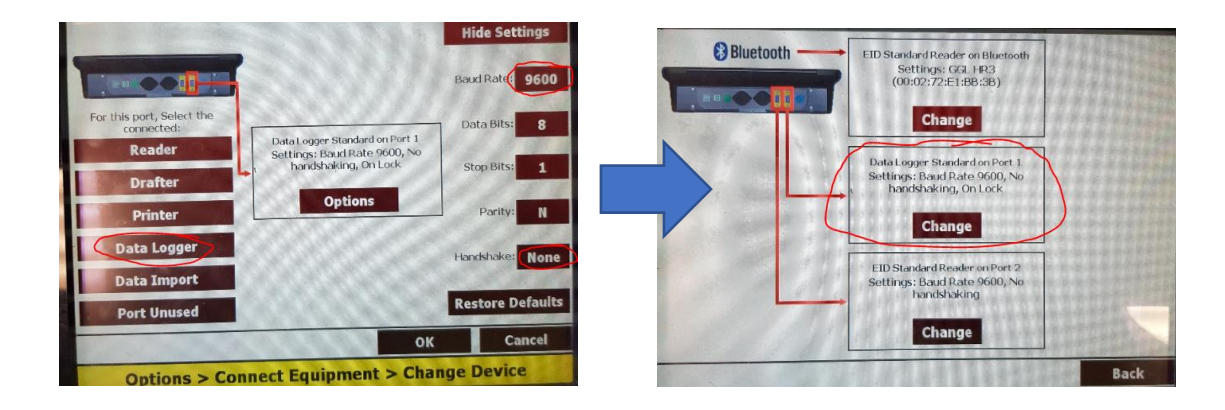

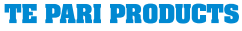

### **NEW ZEALAND:**

PO BOX 25, 9 ENDEAVOUR CRESCENT, OAMARU 9400. Ph: + 64 3 433 0077 Em: sales.nz@tepari.com FREEPHONE 0800 837 274 AUSTRALIA: 44 RICKY WAY, EPPING 3076 VICTORIA. Fx: 1800 669 205 Em: sales.au@tepari.com FREEPHONE 1800 650 682 USA:

14250 JUDICIAL ROAD, BURNSVILLE, MN 55306, USA. Em: sales.usa@tepari.com FREEPHONE 800 315 0433

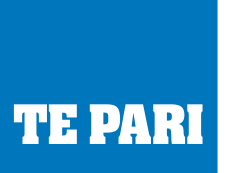

On the Android device Go to Bluetooth Settings

- > Search for Available devices
- > Select ' RS232 Dongle ' > Enter Pin ' 0000 ' (ie 4 number zeroes)
- > Download and Install Te Pari Dosing Gun App from App Store.

Open App > Go to Settings > Change Scale Brand to 'Gallagher '

| ← Settings                |
|---------------------------|
| Date Format<br>DD/MM/YYYY |
| Units<br>Metric           |
| Scale Brand<br>Gallagher  |
| Enable Sound<br>Yes       |

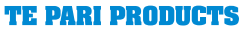

### NEW ZEALAND:

PO BOX 25, 9 ENDEAVOUR CRESCENT, OAMARU 9400. Ph: + 64 3 433 0077 Em: sales.nz@tepari.com FREEPHONE 0800 837 274 AUSTRALIA: 44 RICKY WAY, EPPING 3076 VICTORIA. Fx: 1800 669 205 Em: sales.au@tepari.com FREEPHONE 1800 650 682 USA: 14250 JUDICIAL ROAD, BURNSVILLE, MN 55306, USA. Em: sales.usa@tepari.com FREEPHONE 800 315 0433

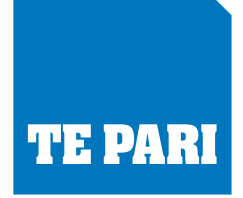

In the App Go to New Session

> Enter Required Fields \* (i.e. Session name and Dosage Rate mls & KGs)

> Select Save & Start > Select Connect Weigh Scale > Connect > Locate RS232 Dongle from the list and Select it, NOTE at this point the Blue light should now be activated on the BT Dongle.

|                                                                                               | Drench Gun<br>Connecting          |
|-----------------------------------------------------------------------------------------------|-----------------------------------|
|                                                                                               | Weigh Scale<br>Connect            |
| Connect Device<br>App is not connecting to the diverch<br>solved the scale, please connect is | EID Reader<br>Connect             |
| SKP GOWECT                                                                                    | APP SETTINGS CLOSE                |
| ← Bluetooth Device                                                                            |                                   |
| Select a device to connect                                                                    |                                   |
| Bluestick_S377<br>00:12:F3:24:83:6E                                                           |                                   |
| GGL HR3<br>00:02:72:E3:81:A2                                                                  |                                   |
| RS232 Dongle<br>5C:F3:70:91:23:12                                                             |                                   |
|                                                                                               |                                   |
|                                                                                               |                                   |
| Connecting                                                                                    |                                   |
| Weigh Scale<br>RS232 Dongle                                                                   | Blue Light Activated on BT Dongle |
| EID Reader<br>Connect                                                                         |                                   |
| APP SETTINGS CLOSE                                                                            | L                                 |
|                                                                                               |                                   |

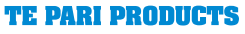

### NEW ZEALAND:

PO BOX 25, 9 ENDEAVOUR CRESCENT, OAMARU 9400. Ph: + 64 3 433 0077 Em: sales.nz@tepari.com FREEPHONE 0800 837 274 AUSTRALIA: 44 RICKY WAY, EPPING 3076 VICTORIA. Fx: 1800 669 205 Em: sales.au@tepari.com FREEPHONE 1800 650 682 USA: 14250 JUDICIAL ROAD, BURNSVILLE, MN 55306, USA. Em: sales.usa@tepari.com FREEPHONE 800 315 0433

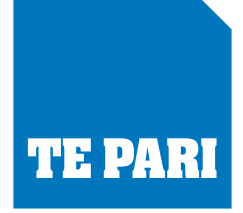

At this point you can connect to the Drench Gun which uses Wi-Fi, please follow manufacturer's instructions for this.

On the TSi do the following;

- > Loadbars plugged in
- > Options > Create a New Session > Full Animal ID
- > Scan a Tag (assuming EID reader is connected to TSi)
- > Lock in a Weight
- > On the APP the Locked weight will appear screen and Dose to apply.

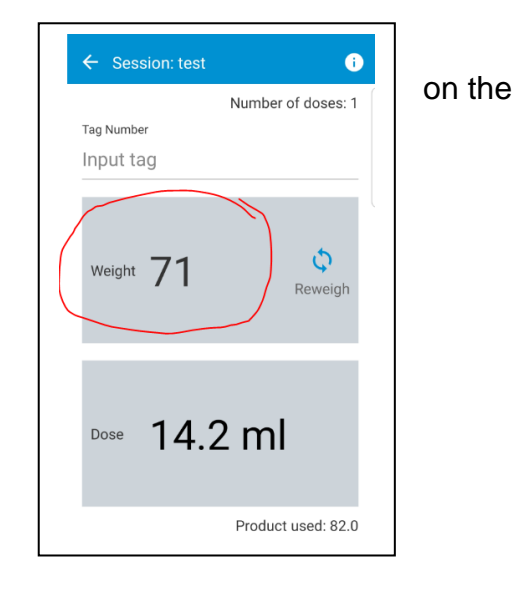

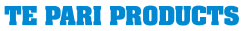

## NEW ZEALAND:

PO BOX 25, 9 ENDEAVOUR CRESCENT, OAMARU 9400. Ph: +64 3 433 0077 Em: sales.nz@tepari.com FREEPHONE 0800 837 274 AUSTRALIA: 44 RICKY WAY, EPPING 3076 VICTORIA. Fx: 1800 669 205 Em: sales.au@tepari.com FREEPHONE 1800 650 682 USA: 14250 JUDICIAL ROAD, BURNSVILLE, MN 55306, USA. Em: sales.usa@tepari.com FREEPHONE 800 315 0433